## **QUICK START-UP GUIDE**

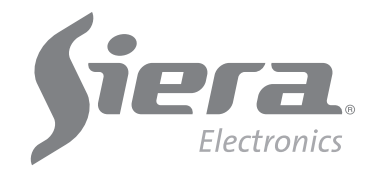

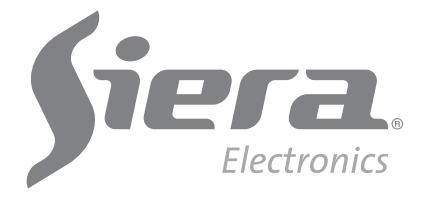

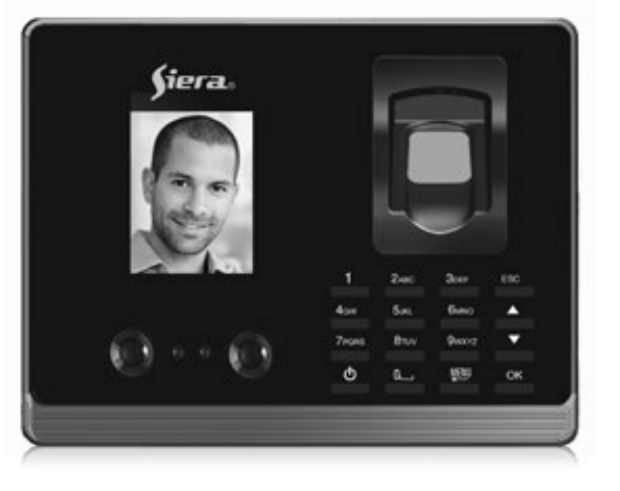

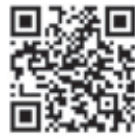

# SAC 3604P

Facial Reader + Biometric + Proximity + Password with built-in camera

7

## www.sieraelectronics.com

902 92106

Information and specifications are subject to change without notice Product may vary from description

> Designed by Siera / Assembled in PRC. Siera is a trade mark of the Siera Holding Group.

> > 3

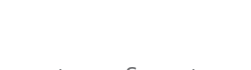

you can enter the number you want or select the free number given by the reader. (See figure 03). , (redmun sint to ston sake please take note of this number), be the one that identifies the User in the enter a number for this User (This number will 3.- The "User ID" field will request that you

2.- By default the "Enroll" icon is selected,
(See figure 02) press "OK".

### Figure 01

"OK", a new icon menu will be presented. "User" icon is selected, (See Figure 01) Press An icon menu is displayed, by default the .**- Բ**ress **"MENU"**.

## :sdə<sub>1</sub>S

letter:

"rəpanaM" ro "rotartzinimbA" noitaərə rəzU

partial access to the System configuration.

"Administrator" User, who will be the one

programming and installation steps to the Siera equipment. Please follow the different

This Guide will allow you to operate your new

the configuration) the creation of the As a first step it is advisable (to limit access to

bne metave partial access to the system and

**NSB Disk** 

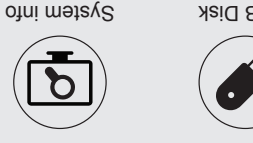

04) and press "OK'. below) go to "Name" press "OK" Enter the

## Figure 03

| Cancel | OK   |         |
|--------|------|---------|
|        |      |         |
|        | User | Іэvэл   |
|        |      | ameN    |
|        | ŀ    | Part    |
|        | L    | User ID |
|        |      |         |
|        |      | Enroll  |

name using the numeric keypad. (See Figure 4.- With the selection buttons (up arrow or

## Figure 05

| nimbA XO   |
|------------|
| Manager    |
| Level User |
| əmsN       |
| Part 1     |
| User ID 1  |
|            |
| Ilona      |

again (See Figure 05). to "OK" on the screen and press the "OK" key op noht "NO" regent". Press "OK" then go up or down arrows to change to below) go to "Level" press "OK". Then press the election buttons (up arrow c ədt dtiW-

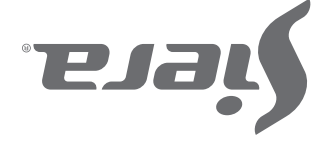

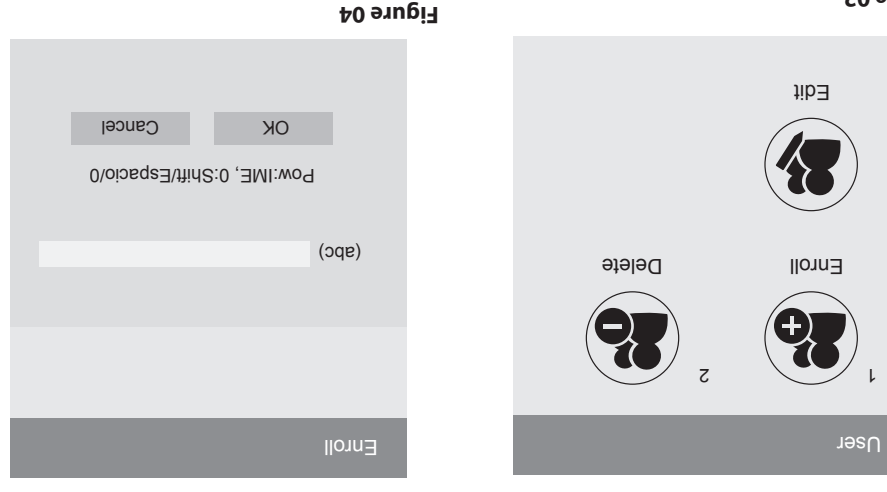

# d709£ )∀S

Facial Reader + Biometric + Proximity + Password

with built-in camera

.noitoutis your local supplier for qualified technical personnel to solve the attempt to disassemble or repair on your own, please contact in case of damage to any equipment or component, do not equipment. Once used, keep it in a safe place for future reference. carefully to ensure maximum benefit in the use of this Thank you for purchasing our product. Please read this Manual

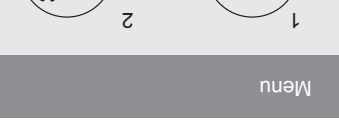

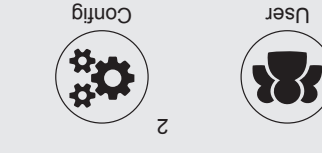

Figure 02

## SAC 3604V2 Facial Reader + Biometric + Proximity + Password with built-in camera

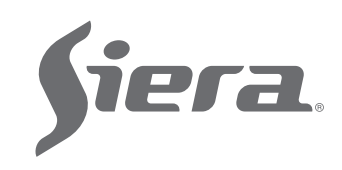

6.- The screen will remain in the "Enroll" menu, indicating the User number "Administrator or Manager" registered. (See figure 06).

| Enroll Used 00000001 |          |
|----------------------|----------|
| Face                 | 8        |
| Fingerprint          | 1        |
| Card                 | <b>=</b> |
| Password             | Þ        |
| Photo                | 8        |

### Figure 06

Depending on the access mode you want to assign to this User (Face, Fingerprint, Card, Password), follow the corresponding access mode. See **"Access Modes"**, below in this guide

#### **Access User Creation**

#### Steps

#### 1.- Press "MENU".

(If there is a "Administrator or Manager" User created, the message "Verify Manager" will be presented, present Face, Fingerprint, Card or password of the User "Administrator or Manager").

#### Press "MENU".

A menu of icons will be presented, by default the icon is selected "User", (See Figure 01) Press "OK", a new icon menu will be presented.

3.- By default the "Enroll" icon is selected, (See Figure 02) press "OK".

#### 4.- The "User ID" field will request that you enter a number for this User, (This number will be the one that identifies the User in the software, please take note of this number), you can enter the number you want or select the free number given by the reader. (See Figure 03).

5.- With the selection buttons (up or down arrow) go to "Name" press "OK".

Enter the name using the numeric keypad, and press "OK" (See Figure 04).

6.- With the selection buttons go to "OK" on the screen and press the "OK" key again.

7.- The screen is in the menu "Enroll" and indicating the registered User number. (See Figure 06).

Depending on the access mode you want to assign to this User (Face, Fingerprint, Card, Password), follow the corresponding access mode.

See "Access Modes", below in this guide

**Note:** For the edition of any of the three types of users once you left the configuration, just re-enter a new User and in the "User ID" field, enter the number of the User you want to modify, either to load more data or change existing ones.

## **Access Modes:**

#### A). Face

1.-When entering Access Modes by default, "Face" is selected, press "OK". (See Figure 06).

**2.-** Stand in front of the reader centering the Face between the marks of the screen, to proceed to the recognition which is carried out in 5 steps, (at the end of the recognition the reader indicates "Successful Face Registration", indicating that it was added correctly).

See Figure 07), press "OK" to return to the previous screen.

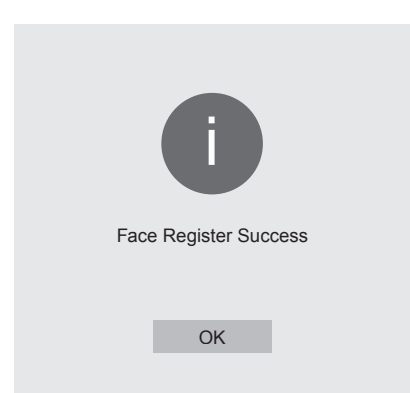

#### Figure 07

To exit press "ESC" several times, or wait 30 seconds for automatic exit.

#### **B).** Fingerprint

**1.-** With the selection buttons (up or down arrow) go to "Fingerprint" (you will have the load of up to 10 fingerprints per User, each time you load a fingerprint one of the available places will be marked) and press **"OK"**. (See Figure 08).

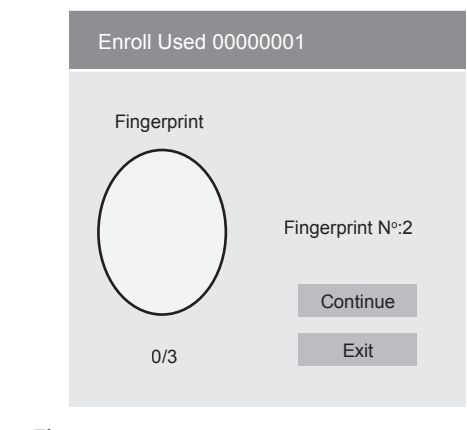

## Figure 08

5

#### 2.- Place the same fingerprint 3 times (at the end of loading the reader indicates:"Registered fingerprint", indicating that the fingerprint was successfully added).

(Once the fingerprint is loaded if selected (Continue) you can enter another fingerprint of the same User, up to 1 or fingerprints)

Press "OK" to finish and return to the previous screen.

To exit press "ESC" several times, or wait 30 seconds for automatic exit.

Note: It is advisable to use at least two fingerprints per User, for example the index fingers of each hand, since if he or she suffers an accident in one of them he can access with the other.

#### C). Card

1.- With the selection buttons (up or down arrow) go to "Card" and press "OK".

2.- Present the card at the bottom of the fingerprint reader, after doing so, the number is automatically loaded in the blank field. (See Figure 09).

|           | Enroll Used 00000001 |          |      |  |  |  |
|-----------|----------------------|----------|------|--|--|--|
|           | Put your Card        |          |      |  |  |  |
|           | Card №               |          |      |  |  |  |
|           |                      |          |      |  |  |  |
|           |                      | Continue | Exit |  |  |  |
| Figure 09 |                      |          |      |  |  |  |

# SAC 3604P

Facial Reader + Biometric + Proximity + Password with built-in camera

4

Press "OK", (at the end of the load the reader indicates "Registration of Successful Card", indicating that it was added correctly the card).

Press "OK" to return to the previous screen. To exit press "ESC" several times, or wait 30 seconds for automatic exit.

Note: Only one card can be entered per user.

#### D). Password

**1.-** With the selection buttons (up or down arrow) go to "Password" and press **"OK"**.

2.- Enter the password (up to 6 digits). (See Figure 10).

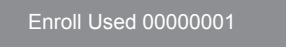

Note: Only one Password can be entered per User.

#### E). Photo

screen.

Ready

When loading a User it will be possible to take a picture of it at the moment with the built-in camera that the reader has. This photo is only by way of completing the User's registration with more data. This photo can be downloaded in the reader management software.

1.- With the selection buttons (up arrow or below) go to "Photo" and press "OK".

**2.-** Once the person is prepared, (See Figure 11) press the **"OK"** key, the screen shows the photo, press **"OK"**, (at the end of the photographic registration the reader indicates "Photo Registered Successfully", indicating that the photo was successfully added). Press "OK" to return to the previous

#### **User Deletion**

#### Steps

1.-Press "MENU"

"Manager" created will present the message

the icon is selected "User", press **"OK"**, a new icon menu will be presented.

3.- The "User ID" field will ask you to enter a number to identify the User you want to delete.

1.- Press "MENU". (If there is a "Administrator or Manager" User created, the message "Verify Manager" will be presented, present Facial, Fingerprint, Card or Password of the User "Manager").

2.- Press "2" or with the selection buttons go to "Configure", press "OK".

3.- Press "2" or with the selection buttons go to "Advanced", press "OK".

4.- With the selection buttons move to "Date and Time", press "OK".

5.- With the selection buttons move to the desired field, (Time, Date, Date Format, etc.) and press "OK" to edit them. Press "OK" to

(If there is a "Administrator" User or "Verify Manager", present Facial, Fingerprint, Card or Password of the User "Administrator or Manager").

A menu of icons will be presented, by default

2.- Press "2" or with the selection buttons go t "Delete", press "OK".

## **Clock setting**

Steps:

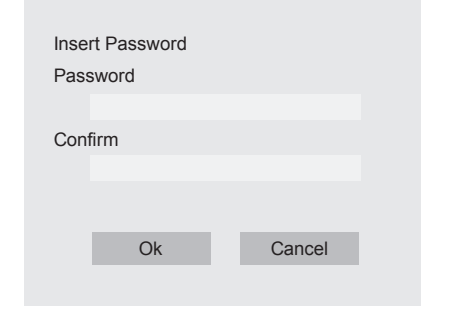

### Figure 10

3.- With the selection button (down arrow) go to "Confirm"

4.- Enter the password again, and press "OK". (at the end of loading the reader indicates "Password Registered Successfully", indicating that the password was added correctly), press "OK" and return to the previous screen. To exit press "ESC" several times, or wait 30 seconds for automatic exit.

#### Figure 11

To exit press "ESC" several times, or wait 30 seconds for automatic exit.

Take

Register

Cancel

Enter the number of the User and press "OK".

4.- With the selection buttons go to "Access mode" that you want to delete of the User, to delete that access mode and press "OK".

A confirmation window will ask you to press "OK" to erase the data. Press "OK" to delete.

If you wish to delete the User completely go to "Delete all" and press "OK", a confirmation window will consult you "Are you sure you want to delete it?" will ask you to press "Yes" to erase all data. (At the end of the deletion of this mode access, the reader indicates "Successful Deletion", indicating that it was deleted correctly), press **"OK"**.

Note: if other access options are enabled for this user, return to the "access mode" list to be able to delete them, otherwise return to the "User" window.

save the changes

To exit press "ESC" several times, or wait 30 seconds for automatic exit.

#### **READER CONNECTION DIAGRAM**

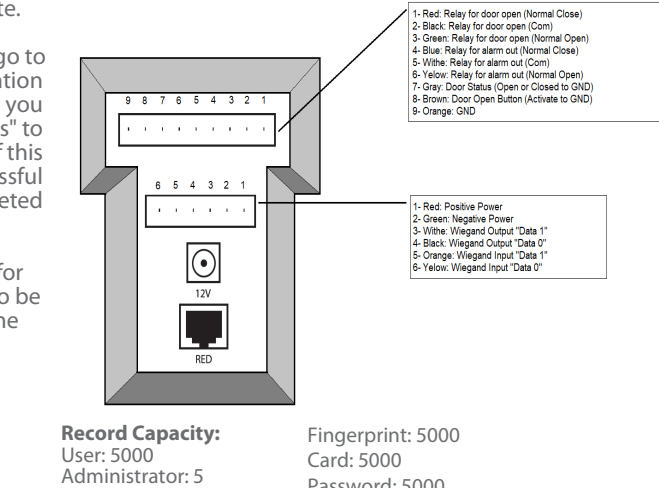

Password: 5000

Timezone: 50

Manager: 5

Face:1000